《计算机网络》实验指导

# 实验八: 通过路由器实现 VLAN 间通信

# 一、实验目的

- 1、理解路由器的基本工作原理;
- 2、掌握路由器的基本管理和配置;
- 3、理解路由组网的方法和静态路由的具体使用;
- 4、理解基于路由器的园区网的结构,并进一步体会园区网的设计思路。

## 二、实验学时

2 学时

## 三、实验类型

综合性

- 四、实验需求
  - 1、硬件

每人配备计算机1台,计算机接入实验室局域网,每小组配备交换机2台,路由器1台。

2、软件

Windows 7 操作系统,安装 PuTTY 软件;

3、网络

支持对互联网的访问。

4、工具

无

五、实验理论

- 1、虚拟局域网的基本原理;
- 3、交换机、路由器的工作原理;
- 4、园区网的规划设计方法和基本原理。

## 六、预备知识

- 1、Windows7操作系统的基本使用(控制面板、网络配置、防火墙、命令控制台);
- 2、PuTTY 软件的使用方法;
- 3、交换机管理的基本操作;
- 4、虚拟局域网的基本原理;
- 5、路由器的基本原理;

路由器是互联网的主要结点设备。路由器通过路由决定数据的转发。转发策略称为路由选择。

为了能路由数据包,路由器之间会通过路由协议进行通讯并创建和维护各自的路由表。路由表存储了去往某一网路的最佳路径,该路径的路由度量值以及下一跳路由器。

要求: 路由器的结构有几种?每种结构有什么优缺点? 请查阅相关资料,回答上述问题,并将答案填写到实验报告册中。

6、静态路由;

问题一:静态路由的应用场景是什么?

问题二:静态路由的优缺点有哪些?

## 要求:

请查阅相关资料,回答上述2个问题,并将答案填写到实验报告册中。

7、通过 Ping 命令和 Tracert 命令进行网络通信测试。

# 七、实验任务

- 1、完成网络拓扑设计、VLAN 设计和 IP 地址规划;
- 2、完成网络拓扑结构的部署实施;
- 3、完成2台交换机 VLAN 的配置工作;
- 4、完成路由器的配置,并实现 VLAN 间通信;
- 5、完成网络通信测试。

# 八、实验内容及步骤

说明:本实验指导所使用的交换机为神州数码 DCS-3950、路由器为 DCR-2600,所有实验操作和命令都以此为基础。本实验最低需要 2 台 DCN DCS-3950、1 台 DCR DCR-2600、6 台主机支持。

## 1、问题的提出

(1) 在实验七中,曾经通过2台二层交换机、1台路由交换机设计了一个园区网,通过

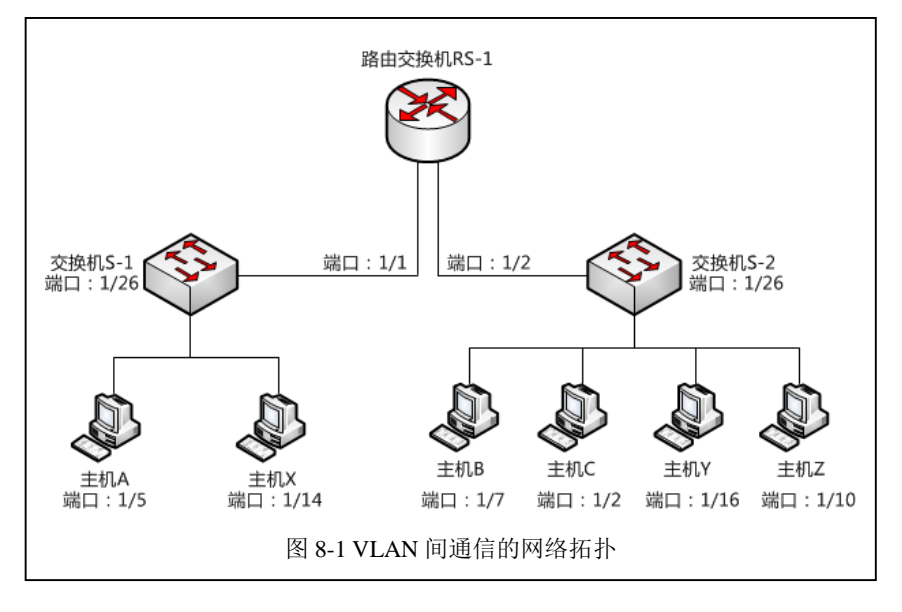

VLAN 划分实现了跨交换机的相同 VLAN 间主机的通信,通过路由交换机实现了不同 VLAN 间主机的通信。具体如图 8-1 所示。

(2)路由交换机不能够阻止广播风暴的产生,在园区网规模扩大的情况下,使用路由交换机 组网的成本和风险都将增加,使用路由器作为园区网的核心是更为合适的方案。

(3) 实验七的园区网设计中,是否可以通过路由器替代路由交换机进行实现呢?

## 2、网络设计

(1) 按照上述的需求,进行网络拓扑设计。如图 8-2 所示。

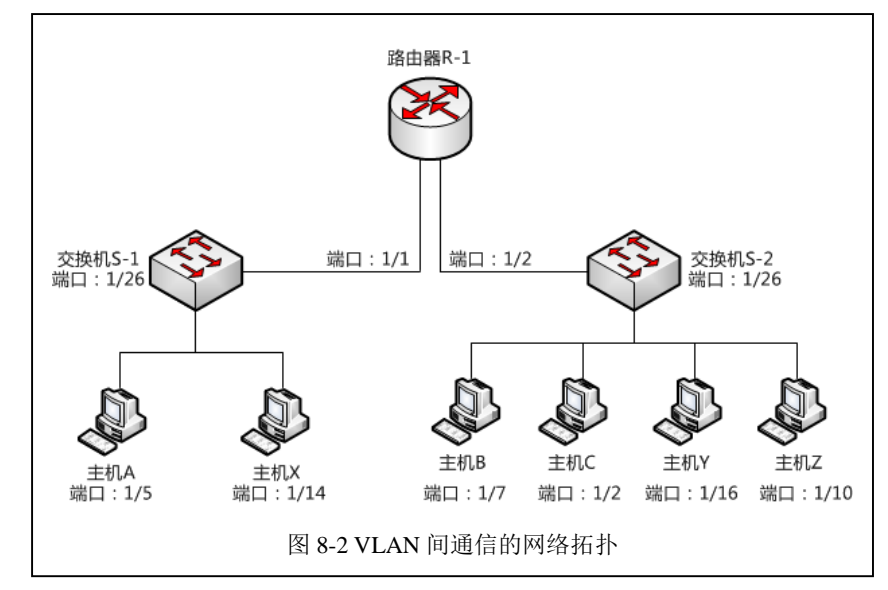

(2) 设计 VLAN, 具体的 VLAN 规划如表 8-1 所示。

| 表 8-1 VLAN 规划表 |         |           |     |             |            |  |
|----------------|---------|-----------|-----|-------------|------------|--|
| 序号             | VLAN ID | VLAN name | 交换机 | 接入端口        | 端口性质       |  |
| 1              | 1001    | Labs1     | S-1 | 1/1 - 1/8   | unTag Port |  |
| 2              | 1002    | Labs2     | S-1 | 1/9 – 1/16  | unTag Port |  |
| 3              | 1003    | Labs3     | S-1 | 1/17 - 1/24 | unTag Port |  |
| 4              | 1001    | Labs1     | S-2 | 1/1 - 1/8   | unTag Port |  |
| 5              | 1002    | Labs2     | S-2 | 1/9 – 1/16  | unTag Port |  |
| 6              | 1003    | Labs3     | S-2 | 1/17 - 1/24 | unTag Port |  |

注意:交换机 S-1、交换机 S-2 的 26 号端口为 Tag 端口,作为 VLAN 的上联通信端口。

(3) 设计 IP 地址,具体的 IP 地址的规划如表 8-2 所示。

|    |      | 衣 8-2 II 地址 观观衣                 |               |          |
|----|------|---------------------------------|---------------|----------|
| 序号 | 主机名称 | 网络配置                            | 网关            | 接入位置     |
| 1  | 主机 A | 172.16.100.101 / 255.255.255.0  | 172.16.100.1  | S-1 1/5  |
| 2  | 主机 B | 172.16.100.102 / 255.255.255.0  | 172.16.100.1  | S-2 1/7  |
| 3  | 主机 C | 172.16.100.103 / 255.255.255.0  | 172.16.100.1  | S-2 1/2  |
| 4  | 主机 X | 192.168.100.151 / 255.255.255.0 | 192.168.100.1 | S-1 1/14 |
| 5  | 主机 Y | 192.168.100.152 / 255.255.255.0 | 192.168.100.1 | S-2 1/16 |

表 8-2 IP 地址规划表

| 6 | 主机 Z    | 192.168.100.153 / 255.255.255.0 | 192.168.100.1 | S-2 1/10 |
|---|---------|---------------------------------|---------------|----------|
| 7 | 交换机 S-1 | 172.16.0.201 / 255.255.255.0    |               |          |
| 8 | 交换机 S-2 | 172.16.0.202 / 255.255.255.0    |               |          |
| 9 | 路由器 R-1 | 172.16.0.101 / 255.255.255.0    |               |          |

### 3、网络物理连通和 VLAN 实现

(1) 按照上述图 8-2 VLAN 间通信的网络拓扑结构进行网络部署实施,完成物理链路的 连通。

(2) 按照上述表 8-2 IP 地址规划表的配置,完成主机 A、主机 B、主机 C、主机 X、主 机 Y、主机 Z 的网络配置。

(3) 按照上述表 8-1 VLAN 规划表和表 8-2 IP 地址规划表,完成交换机 S-1、交换机 S-2 的配置。

## 4、配置路由器实现 VLAN 间通信

(1) 通过 Console 接口连接路由器 R-1。

(2) 配置路由器的基本信息。

路由器 R-1 的基本配置命令参考:

#使得路由器可用
enable
#查看路由器的接口信息
show interface
#查看路由器的快速以太网接口 0/0 信息
show interface FastEthernet 0/0
#查看路由器的快速以太网接口 0/3 信息
show interface FastEthernet 0/3

#配置快速以太网接口 0/0 信息 Router\_config#interface fastEthernet 0/0 #使得 0/0 接口可用 Router\_config\_f0/0#no shutdown Router\_config\_f0/0#exit

#配置快速以太网接口 0/0 的第一个虚拟接口 Router\_config#interface fastEthernet 0/0.1 #使得虚拟接口 0/0.1 可以识别 VLAN 1001 Router\_config\_f0/0.1#encapsulation dot1Q 1001 #配置虚拟接口 0/0.1 的 IP 地址 Router\_config\_f0/0.1#ip address 172.16.100.1 255.255.255.0 Router\_config\_f0/0.1#exit

#配置快速以太网接口 0/0 的第二个虚拟接口 Router\_config#interface fastEthernet 0/0.2 #使得虚拟接口 0/0.2 可以识别 VLAN 1002 Router\_config\_f0/0.2#encapsulation dot1Q 1002 #配置虚拟接口 0/0.2 的 IP 地址 Router\_config\_f0/0.2#ip address 192.168.100.1 255.255.255.0 Router\_config\_f0/0.2#exit

#配置快速以太网接口 0/3 信息 Router\_config#interface fastEthernet 0/3 #使得 0/3 接口可用 Router config f0/3#no shutdown Router\_config\_f0/3#exit

#配置快速以太网接口 0/3 的第一个虚拟接口 Router\_config#interface fastEthernet 0/3.1 #使得虚拟接口 0/3.1 可以识别 VLAN 1001 Router config f0/3.1#encapsulation dot1Q 1001

#配置虚拟接口 0/3.1 的 IP 地址 Router config f0/3.1#ip address 172.16.100.1 255.255.255.0 #由于 172.16.100.0 的网络已经在该路由器上存在,因此配置出现以下错误: %err: IP network 172.16.100.0 overlaps with FastEthernet0/0.1 #配置虚拟接口 0/3.1 的 IP 地址为 172.16.101.1 Router config f0/3.1#ip address 172.16.101.1 255.255.255.0 Router\_config\_f0/3.1#exit

#配置快速以太网接口 0/3 的第二个虚拟接口 Router\_config#interface fastEthernet 0/3.2 #使得虚拟接口 0/3.2 可以识别 VLAN 1001 Router\_config\_f0/3.2#encapsulation dot1Q 1002 #配置虚拟接口 0/3.2 的 IP 地址 Router\_config\_f0/3.2#ip address 192.168.101.1 255.255.255.0 Router\_config\_f0/3.2#exit

路由器 R-1 的配置参考:

I

I I

I

I I

Router\_config#show running-config Building configuration...

Current configuration:

lversion 1.3.3G service timestamps log date service timestamps debug date no service password-encryption

I gbsc group default I

```
!
ļ
ļ
interface FastEthernet0/0
no ip address
 no ip directed-broadcast
!
interface FastEthernet0/0.1
 ip address 172.16.100.1 255.255.255.0
 no ip directed-broadcast
 encapsulation dot1Q 1001
 bandwidth 100000
 delay 1
l
interface FastEthernet0/0.2
 ip address 192.168.100.1 255.255.255.0
 no ip directed-broadcast
 encapsulation dot1Q 1002
 bandwidth 100000
 delay 1
ļ
interface FastEthernet0/3
 no ip address
 no ip directed-broadcast
I
interface FastEthernet0/3.1
 ip address 172.16.101.1 255.255.255.0
 no ip directed-broadcast
 encapsulation dot1Q 1001
 bandwidth 100000
 delay 1
!
interface FastEthernet0/3.2
 ip address 192.168.101.1 255.255.255.0
 no ip directed-broadcast
 encapsulation dot1Q 1002
 bandwidth 100000
 delay 1
!
interface Serial0/1
 no ip address
 no ip directed-broadcast
ļ
interface Serial0/2
 no ip address
 no ip directed-broadcast
!
interface Async0/0
 no ip address
```

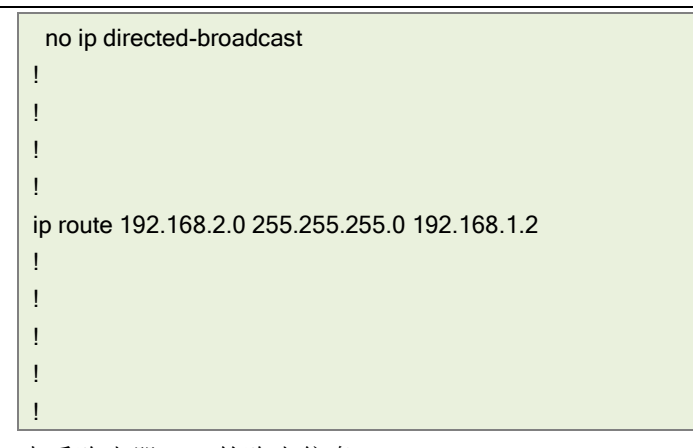

(3) 查看路由器 R-1 的路由信息。

查看命令和路由信息如下:

| Router_config#show ip route |                                                                        |                                                 |  |  |  |  |
|-----------------------------|------------------------------------------------------------------------|-------------------------------------------------|--|--|--|--|
| Code                        | Codes: C - connected, S - static, R - RIP, B - BGP, BC - BGP connected |                                                 |  |  |  |  |
|                             | D - DEIGRP, DEX - external DEIGRP, O - OSPF, OIA - OSPF inter area     |                                                 |  |  |  |  |
|                             | ON1 - OSPF NSSA e                                                      | xternal type 1, ON2 - OSPF NSSA external type 2 |  |  |  |  |
|                             | OE1 - OSPF external                                                    | type 1, OE2 - OSPF external type 2              |  |  |  |  |
|                             | DHCP - DHCP type                                                       |                                                 |  |  |  |  |
|                             |                                                                        |                                                 |  |  |  |  |
| VRF                         | ID: 0                                                                  |                                                 |  |  |  |  |
|                             |                                                                        |                                                 |  |  |  |  |
| С                           | 172.16.100.0/24                                                        | is directly connected, FastEthernet0/0.1        |  |  |  |  |
| С                           | 172.16.101.0/24                                                        | is directly connected, FastEthernet0/3.1        |  |  |  |  |
| С                           | 192.168.100.0/24                                                       | is directly connected, FastEthernet0/0.2        |  |  |  |  |
| С                           | 192.168.101.0/24                                                       | is directly connected, FastEthernet0/3.2        |  |  |  |  |

(4)由于我们**调整了路由器 R-1 的虚拟接口 0/3.1 和虚拟接口 0/3.2 的网络地址和 IP 地址**, 因此需要调整主机的 IP 配置,具体调整如表 8-3 所示。

| 表 8-3 调图 | 登后 IP | 地址 | 规划表 | È |
|----------|-------|----|-----|---|
|----------|-------|----|-----|---|

| 序号 | 主机名称    | 网络配置                            | 网关            | 接入位置     |
|----|---------|---------------------------------|---------------|----------|
| 1  | 主机 A    | 172.16.100.101 / 255.255.255.0  | 172.16.100.1  | S-1 1/5  |
| 2  | 主机 B    | 172.16.101.102 / 255.255.255.0  | 172.16.101.1  | S-2 1/7  |
| 3  | 主机 C    | 172.16.101.103 / 255.255.255.0  | 172.16.101.1  | S-2 1/2  |
| 4  | 主机 X    | 192.168.100.151 / 255.255.255.0 | 192.168.100.1 | S-1 1/14 |
| 5  | 主机 Y    | 192.168.101.152 / 255.255.255.0 | 192.168.101.1 | S-2 1/16 |
| 6  | 主机 Z    | 192.168.101.153 / 255.255.255.0 | 192.168.101.1 | S-2 1/10 |
| 7  | 交换机 S-1 | 172.16.0.201 / 255.255.255.0    |               |          |
| 8  | 交换机 S-2 | 172.16.0.202 / 255.255.255.0    |               |          |
| 9  | 路由器 R-1 | 172.16.0.101 / 255.255.255.0    |               |          |

(5) 交换机 S-1、交换机 S-2、路由器 R-1 的配置完成后,通过 Ping 命令进行主机的连通性测试,并填写表 8-4。

# 表 8-4 通过路由器实现网间通信的测试结果(连通性测试)

| 序号 | 请求主机 | 接入位置     | 响应主机 | 接入位置     | Ping 测试结果 |
|----|------|----------|------|----------|-----------|
| 1  | 主机 A | S-1 1/5  | 主机 B | S-2 1/7  |           |
| 2  | 主机 A | S-1 1/5  | 主机 C | S-2 1/2  |           |
| 3  | 主机 A | S-1 1/5  | 主机 X | S-1 1/14 |           |
| 4  | 主机 A | S-1 1/5  | 主机 Y | S-2 1/16 |           |
| 5  | 主机 A | S-1 1/5  | 主机 Z | S-2 1/10 |           |
| 6  | 主机 B | S-2 1/7  | 主机 A | S-1 1/5  |           |
| 7  | 主机 B | S-2 1/7  | 主机 C | S-2 1/2  |           |
| 8  | 主机 B | S-2 1/7  | 主机 X | S-1 1/14 |           |
| 9  | 主机 B | S-2 1/7  | 主机 Y | S-2 1/16 |           |
| 10 | 主机 B | S-2 1/7  | 主机 Z | S-2 1/10 |           |
| 11 | 主机 X | S-1 1/14 | 主机 A | S-1 1/5  |           |
| 12 | 主机 X | S-1 1/14 | 主机 B | S-2 1/7  |           |
| 13 | 主机 X | S-1 1/14 | 主机 C | S-2 1/2  |           |
| 14 | 主机 X | S-1 1/14 | 主机 Y | S-2 1/16 |           |
| 15 | 主机 X | S-1 1/14 | 主机 Z | S-2 1/10 |           |
| 16 | 主机 Y | S-2 1/16 | 主机 A | S-1 1/5  |           |
| 17 | 主机 Y | S-2 1/16 | 主机 B | S-2 1/7  |           |
| 18 | 主机 Y | S-2 1/16 | 主机 C | S-2 1/2  |           |
| 19 | 主机 Y | S-2 1/16 | 主机 X | S-1 1/14 |           |
| 20 | 主机 Y | S-2 1/16 | 主机 Z | S-2 1/10 |           |

(6) 通过 Tracert 命令进行主机间通信测试,并填写下表 8-5。

表 8-5 通过路由器实现网间通信的测试结果(路由测试)

| 序号 | 请求主机 | 接入位置    | 响应主机 | 接入位置     | Tracert 测试结果        |
|----|------|---------|------|----------|---------------------|
| 1  | 主机 A | S-1 1/5 | 主机 B | S-2 1/7  | 路由 1:<br>路由 2:<br>… |
| 2  | 主机 A | S-1 1/5 | 主机 C | S-2 1/2  | 路由 1:<br>路由 2:<br>… |
| 3  | 主机 A | S-1 1/5 | 主机 X | S-1 1/14 | 路由 1:<br>路由 2:<br>… |
| 4  | 主机 A | S-1 1/5 | 主机 Y | S-2 1/16 | 路由 1:<br>路由 2:<br>  |
| 5  | 主机 A | S-1 1/5 | 主机 Z | S-2 1/10 | 路由 1:<br>路由 2:<br>… |

要求:

 请按照(2)的要求完成路由器 R-1的网络配置,并将路由器 R-1的具体配置命令填写到 实验报告册中。
 请按照(5)的要求进行网络通信测试,完成表 8-4的填写,并将结果填写到实验报告册中。
 请按照(6)的要求进行网络通信测试,完成表 8-5的填写,并将结果填写到实验报告册中。
 请结合表 8-5 的测试结果,分析说明主机 A 到不同主机的路由的不同,并将分析结果填写 到实验报告册中。

# 九、实验分析

#### 1、路由器的工作原理

- (1) 路由器的工作原理是什么?
- (2) 在上述实验 4 中,为什么要调整交换机 S-2 对应主机的 IP 地址?

要求:

请查阅相关资料,回答上述2个问题,并将答案填写到实验报告册中。

### 2、企业网规划

- (1) 什么是企业网? 企业网和互联网有哪些不同?
- (2) 进行企业网规划的时候,应该遵循哪些规则?有哪些方法?

要求: 请查阅相关资料,回答上述2个问题,并将答案填写到实验报告册中。

## 十、课外自主实验

## 1、使用路由器实现企业网,并基于 GNS3 进行仿真实验

#### 网络建设需求:

(1)网络实际:某单位有三栋办公楼 L1、L2、L3。每栋楼通过1台路由交换机进行汇聚,每 层楼通过二层交换机实现接入,单位通过1台路由器作为网络核心。具体网络拓扑如图 8-3 所示。

(2)内部网络需求: 该单位共有 8 个部门,分布在三栋办公楼内。该单位的网络设计要求是 单位内部是一个园区网,每个部门是一个局域网。其中部门 A、B、C 之间能够互相访问,部门 M、N 之间能够访问,部门 X、Y、Z 之间能够互相访问,部门 A、B、C、部门 M、N 和部门 X、 Y、Z 之间不能够进行访问。

(3) 接入网络需求:单位通过路由器接入互联网。接入链路为1条运营商的数字链路,带宽为10Mpbs,拥有公网 IP 地址 2 个。

(4)用户管理需求:内部用户访问互联网,需要进行账号认证,内部局域网访问不使用账号 认证。

10

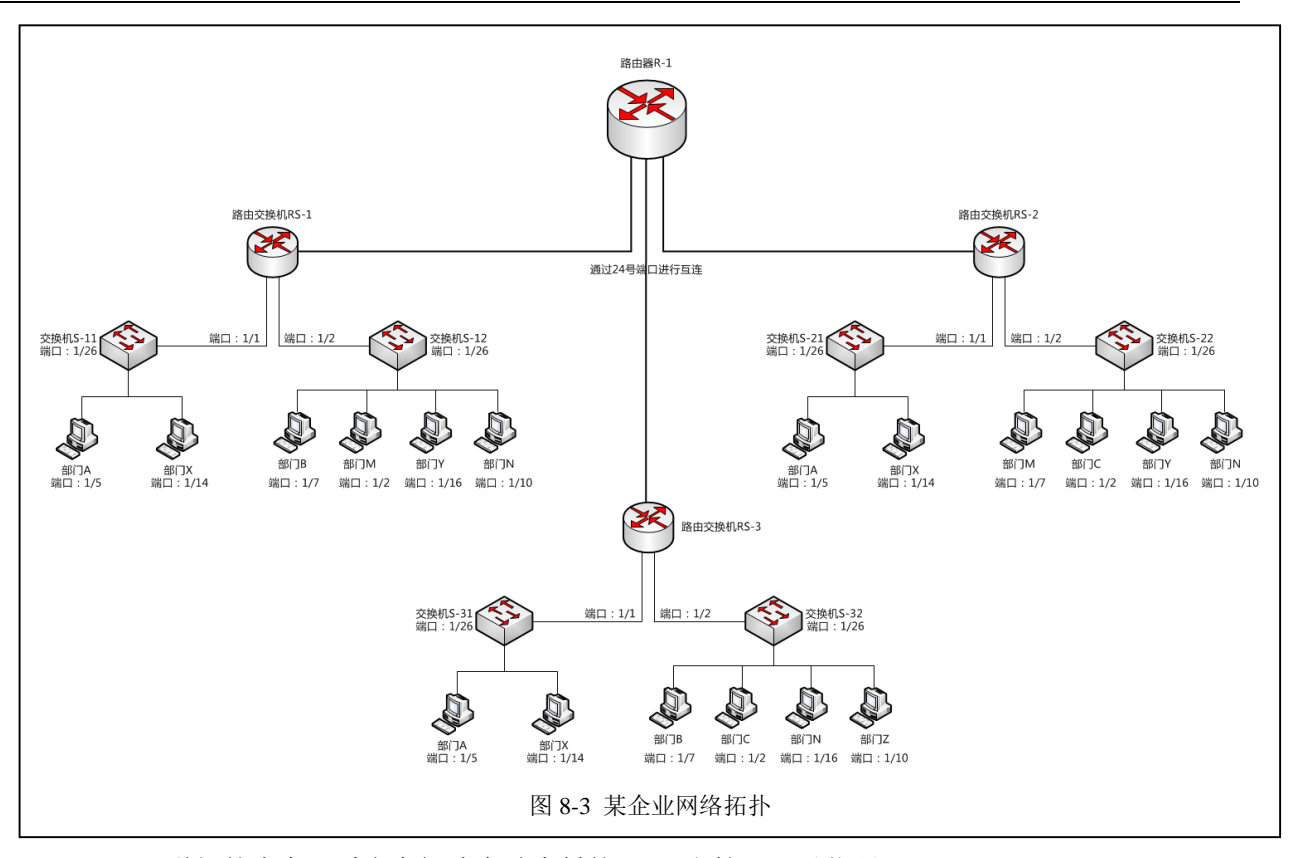

<u>(详细的内容,看参考阅读实验素材的Visio 文档。可以依照DCN DCR-2600、DCN</u> 5650、DCN DCS-3950 实现)

#### 网络实现要求:

(1)请按照上述网络需求设计该企业网,包括 VLAN 设计、IP 地址设计和路由设计。

(2)在日常学习中,很难同时找到满足以上要求的实验设备,对此我们可以使用 GNS3 进行模拟仿真实验,请在 GNS3 中完成下述(3)(4)(5)的实验要求。

(3) 请使用 GNS3 绘制网络拓扑结构,并对各部门网络 IP 和交换机进行相关配置。

- (4) 对路由交换机和路由器进行配置实现网络通信。
- (5) 使用 Ping 命令和 Tracert 命令进行网络通信测试。

# 要求:

1、请按照上述(1)的要求 , 完成该企业网的设计 , 并将 VLAN 设计、IP 地址设计、路由设 计的表格填写到实验报告册中。

2、请将路由器、路由交换机的配置信息填写到实验报告册中。

# 十一、实验扩展资源

## 1、图书

- (1)《TCP/IP 路由技术》 多伊尔,卡罗尔编著 葛建立,吴剑章译 人民邮电出版社
- (2)《路由器原理与应用》 魏亮 编著 人民邮电出版社
- (3)《路由与交换》 沈海娟 编著 浙江大学出版社

# 2、文章

11

《静态路由选择配置方案的设计》肖捷《计算机工程》2000年08期 《IP 静态路由实验的研究》惠玥《实验是研究与探索》2010年11期 《可扩展路由器》张小平《软件学报》2008年06期

## 3、互联网资源

使用静态路由的优点:http://www.blogjava.net/IPV6-1207/archive/2012/07/23/383752.html CISCO 路由器配置手册:http://www.net130.com/tutorial/ciscojc/index.htm 静态路由设置:http://hi.baidu.com/gbiagbpovumnvye/item/e847523054b59dd56d15e9a6 4、电子资源下载

课程资源网站: http://ke.51xueweb.cn/Network.html